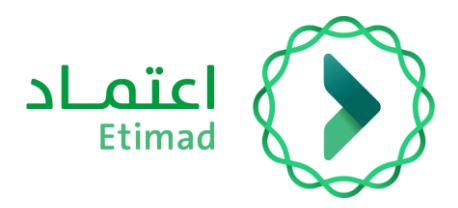

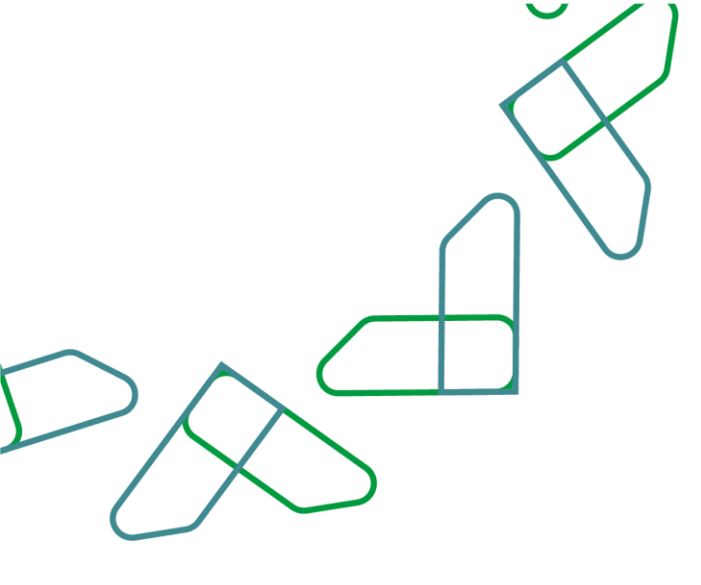

# دليل المستخدم لخدمة الاشتراكات

منصة اعتماد

التاريخ: مايو 2025 الإصدار: 1

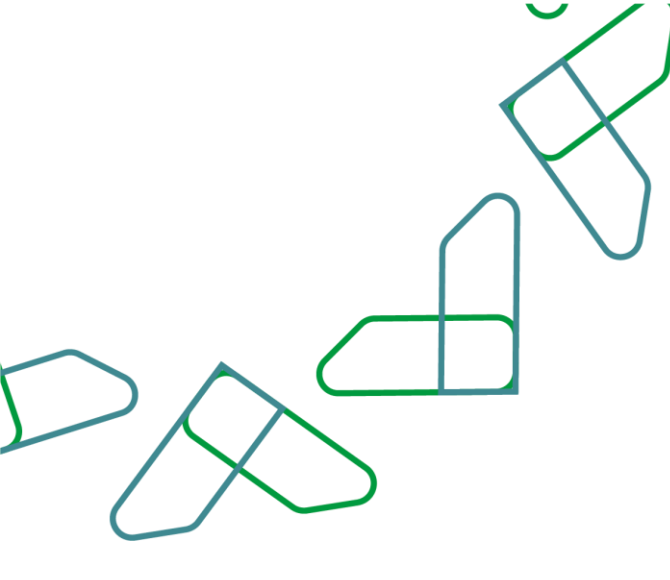

# الفهرس

| فدمة الاشتراك السنوي | 3 |
|----------------------|---|
| -<br>ماعد العمل      | 3 |
|                      |   |
| سير عمل الخدمة       | 3 |
| رشادات الاستخدام     | 4 |

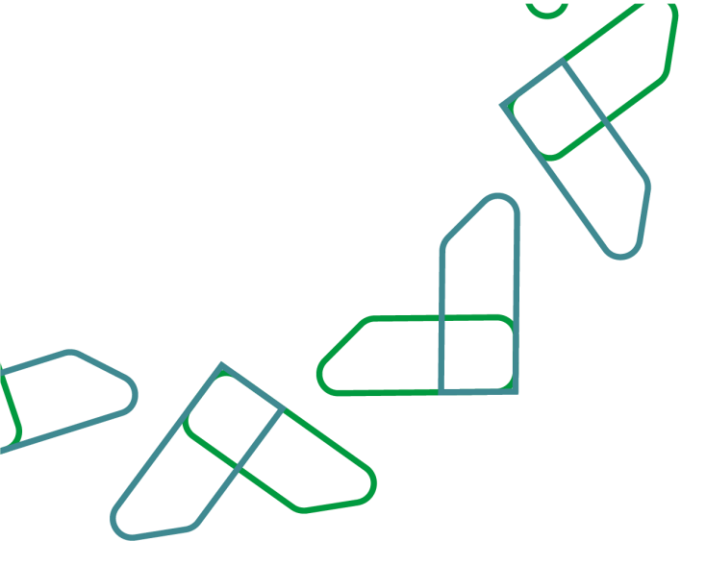

### مقدمة

انطلاقاً من رؤية السعودية 2030، واتجاهها نحو تحسين كفاءة العمل، وزيادة فاعلية المشاريع وفق احتياجات الاقتصاد الوطني، يقدم المركز الوطني لنظم الموارد الحكومية الدليل الإرشادي لخدمة الاشتراكات للاستفادة منها، والاطلاع عليها على منصة اعتماد.

# خدمة الاشتراك السنوي:

هذه الخدمة تمكن الموردين من الاشتراك في منصة اعتماد.

# قواعد العمل:

- يجب سداد المقابل المالى الاشتراك.

### سير عمل الخدمة:

- 1. تسجيل الدخول على النظام.
- 2. الدخول على خدمة الاشتراكات.
- 3. استعراض الباقات والخدمات واختيار الباقة المناسبة.
  - 4. اختيار الاشتراك في الباقة وطريقة الدفع.
- 5. الموافقة على الشروط والأحكام وسداد المقابل المالي.

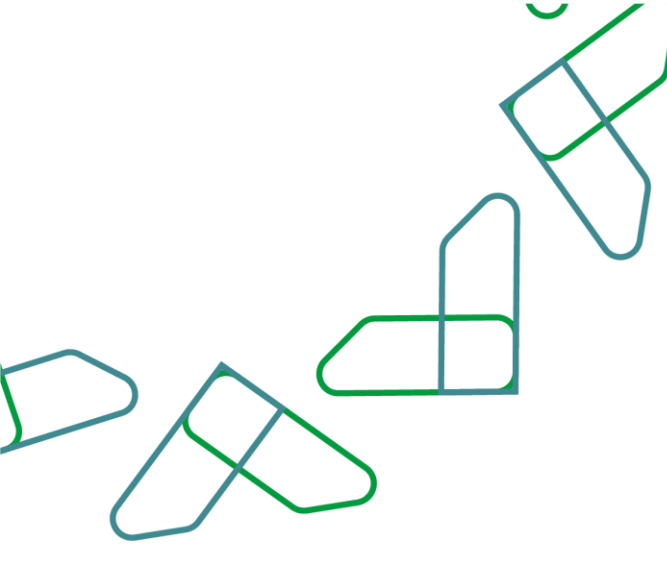

# إرشادات الاستخدام:

- يتم التوجه إلى الرابط التالي للذهاب إلى منصة اعتماد:

#### /https://etimad.sa

- يتم النقر على أيقونة "أعمال".
- يتم تسجيل الدخول من خلال إدخال "رقم الهوية" و "كلمة السر".

| Q 64 |                                                                                                    |  |
|------|----------------------------------------------------------------------------------------------------|--|
|      | عن اعتماد × المشاركة الإلكترونية الخدمات الإلكترونية البواية الإرشادية ×                                              |  |
|      | مرحبا بك في منصة اعتماد<br>لدون: الدومة الس أمرد<br>التفاذ الوطني الموحد<br>عنه الياب مر منعة اللبان<br>مريد بينم بين |  |
|      | <del>تسمار بصبال روید</del> للمنحلّت التی لا تملک سجل تواره، من نوع مورد آیتین ورخصه مزاونه مهنه                      |  |

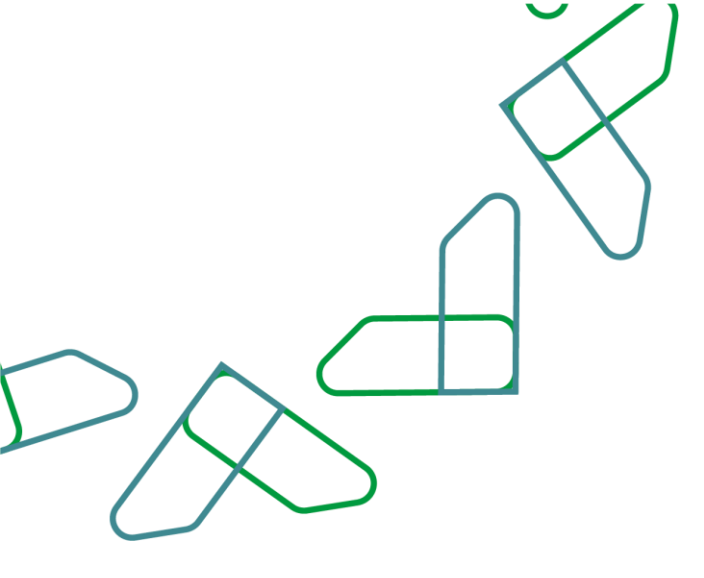

#### يتم استعراض الباقات المتاحة واختيار الباقة المناسبة.

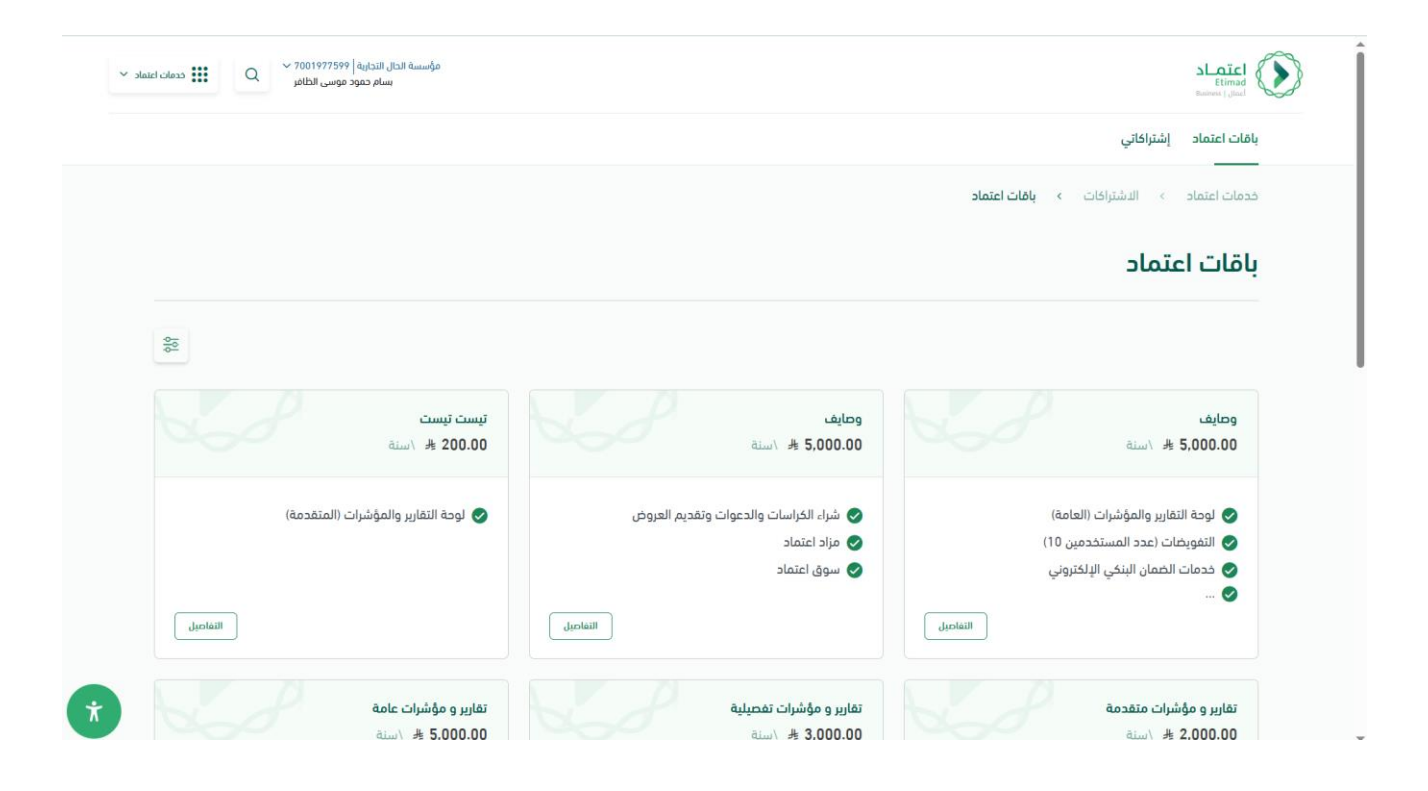

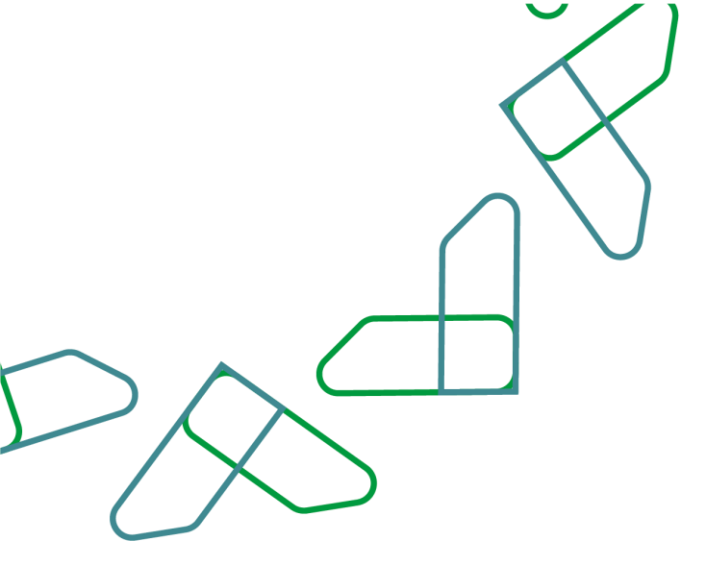

# الموافقة على الشروط والأحكام واختيار الاشتراك.

| مؤسسة الذي الدارية. و2019/75/99 من ما منه درمان ما منه منها الطالع و 2001 منه معهد موسى الطالع |                                                                          |                                                             |
|------------------------------------------------------------------------------------------------|--------------------------------------------------------------------------|-------------------------------------------------------------|
|                                                                                                |                                                                          | باقات اعتماد إشتراكاتي                                      |
|                                                                                                | تفاصيل الباقة                                                            | خدمات اعتماد › الاشتراكات › ياقات اعتماد ›                  |
|                                                                                                |                                                                          | تفاصيل الباقة                                               |
| هيمة الدغنراك 1.500.00 ×                                                                       |                                                                          | باقة اعتماد الأساسية<br>1,500.00 ∦ اسنة                     |
| اوامق على <u>الشروط والاحكام</u>                                                               |                                                                          | الخدمات                                                     |
| اشترك                                                                                          | 🛇 شراء الكراسات والدعوات وتقديم العروض                                   | 오 خدمات اعتماد الأساسية                                     |
|                                                                                                | 🖉 سوق اعتماد                                                             | 오 إدارة المطالبات المالية ومتابعتها                         |
|                                                                                                | 🖉 التوقيع الإلكتروني                                                     | 🕏 خدمات الضمان البنكي الإلكتروني                            |
|                                                                                                | 🕏 لوحة التقارير والمؤشرات (العامة)                                       | < مزاد اعتماد                                               |
|                                                                                                | 叉 لوحة التقارير والمؤشرات (المتقدمة)                                     | 🕏 لوحة التفارير والمؤشرات (التفصيلية)                       |
|                                                                                                | <table-cell> بيانات اعتماد (بيانات الأفراد/العقود/الحسميات)</table-cell> | <table-cell> بيانات اعتماد (بيانات العقود فقط)</table-cell> |
|                                                                                                | 🖉 التفويضات (عدد المستخدمين 3)                                           | 🕏 التفويضات (عدد المستخدمين 2)                              |
|                                                                                                | 🖉 التفويضات (عدد المستخدمين لا محدود)                                    | 🛛 التفويضات (عدد المستخدمين 10)                             |
|                                                                                                |                                                                          | * يُتم تفعيل الاشتراك بعد إتمام عملية الدفع                 |

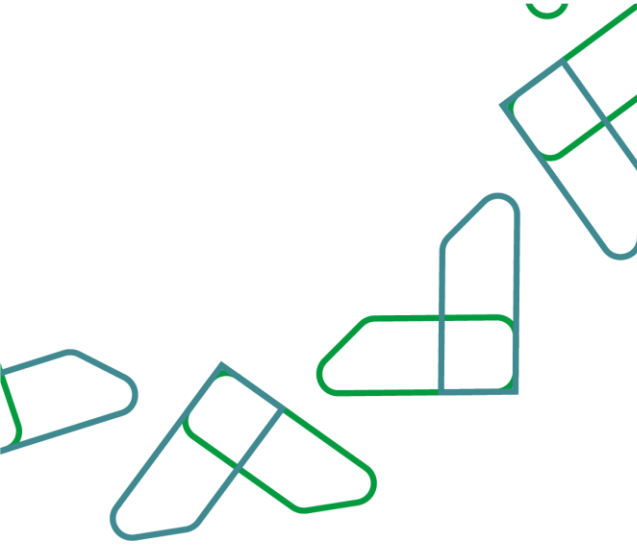

### يمكن للمستخدم استعراض تفاصيل الفاتورة وطرق الدفع.

|                                                                                   |                                                                                              | باقات اعتماد إشتراكاني                                                                                                    |                            |
|-----------------------------------------------------------------------------------|----------------------------------------------------------------------------------------------|----------------------------------------------------------------------------------------------------|----------------------------|
|                                                                                   | <ul> <li>تفاصيل الباقة</li> </ul>                                                            | خدمات اعتماد         الاشتراكات       باقات اعتماد                                                                                                    |                            |
|                                                                                   |                                                                                              | تفاصيل الباقة                                                                                                    |                            |
|                                                                                   |                                                                                              |                                                                                                    |                            |
| فيمة الاشتراك A 1,500.00                                                          |                                                                                              | باغة اعتماد الأساسية<br>أسنة، الم 1,500.00 لسنة،                                                                                                    |                            |
| اسم ورما المغولي الشروط والتحكام. اسم ورما المغولي معالم المشتريات الحكومية - 141 |                                                                                              | الخدمات                                                                                                    |                            |
| آدر موعد لسداد 2025-05-29                                                         | 🖌 شراء الكراسات والدعوات وتقديم العروض                                                       | 🖉 خدمات اعتماد الأساسية                                                                                                    |                            |
| رمم الماتورة من 70000007799 🗇                                                     | 🖉 سوق اعتماد                                                                                 | 🕏 إدارة المطالبات المالية ومتابعتها                                                                                                    |                            |
| حالة الفاتورة 📃 بانتظار السداد                                                    | 🥏 التوقيع الإلكتروني                                                                         | 🕏 خدمات الخمان البنكي الإلكتروني                                                                                                    |                            |
| سد/م بخدمة سداد                                                                   | 🤡 لوحة التقارير والمؤشرات (العامة)                                                           | 🖉 مزاد اعتماد                                                                                                    |                            |
|                                                                                   | 🖌 لوحة التقارير والمؤشرات (المتقدمة)                                                         | 🖉 لوحة التقارير والمؤشرات (التفصيلية)                                                                                                    |                            |
|                                                                                   | 📎 بيانات اعتماد (بيانات الأفراد/العقود/الحسميات)                                             | 🖉 بيانات اعتماد (بيانات العقود فقط)                                                                                                    |                            |
|                                                                                   | 叉 التقويضات (عدد المستخدمين 3)                                                               | 🕏 التفويضات (عدد المستخدمين 2)                                                                                                    |                            |
|                                                                                   | 🖉 التفويضات (عدد المستخدمين لا محدود)                                                        | 🖉 التفويضات (عدد المستخدمين 10)                                                                                                    |                            |
|                                                                                   |                                                                                              | * يُتم تفعيل الاشتراك بعد إتمام عملية الدفع                                                                                                    |                            |
|                                                                                   |                                                                                              |                                                                                                    |                            |
| شرکه الرحاء المحدودة (1886/06)<br>سعرد محمد سالم پاسمبرد                          |                                                                                              |                                                                                                    | Etimad<br>Business   Jiacl |
|                                                                                   |                                                                                              | باقات اعتماد <b>إشتراكاتي</b>                                                                                                    |                            |
|                                                                                   | › تفاصيل القاتورة                                                                            | خدمات اعتماد > الاشتراكات > تفاصيل الباقة                                                                                                    |                            |
| actaba 🚱                                                                          |                                                                                              | تفاصيل الفاتورة                                                                                                    |                            |
|                                                                                   |                                                                                              |                                                                                                    |                            |
|                                                                                   |                                                                                              |                                                                                                    |                            |
|                                                                                   | خلال 48 ساعة بدد اقضى.                                                                       | دفع عبر سداد<br>سیداد سینم تعبل الاشزال بعد السداد                                                                                                    |                            |
| opplall alto                                                                      | خلال 40 ساعة بدد افضی.<br>رفم الفادون                                                        | دفع عبر سداد<br>سیم ارد سیتم تعمیل الدشنراك بعد السداد<br>اسم ورمز المونر                                                                                                 |                            |
| دالة المكوره<br>• بالنظام المداد                                                  | خلال 48 ساعة بدد اقضی.<br>رغم الفانوره<br>70000007799 أتا                                    | دفع عبر سداد<br>سیام تعیل الاشتراك بعد السداد<br>اسم ورمز المونز<br>بوابة المشترات الحکومیة - 141                                                                         |                            |
| دالة الفاتوره<br>• بالنظار المداد                                                 | خلال 40 ساعة بدد افعی.<br>رقم الفکوره<br>آت<br>آدر موعد للسداد                               | حقع عبر سداد<br>سید تعمیل الاشنراك بعد السداد<br>اسم ورمز المغولز<br>بوابه المشنوك الدكومیه - 141<br>فیمه الفاوره                                                         |                            |
| دالة الفاوره<br>بالنظام المداد                                                    | دلیل 48 ساعة بدد افضی.<br>رشم الماوره<br>[1] 70000007799<br>آثر موعد للسداد<br>2025-05-29    | دفع عبر سداد<br>سید السنان بعد السنان<br>اسم ورمز المعونر<br>بوایة المشتریات الدکومیه - 141<br>میمه الماوره<br>۸ (500.00                                                  |                            |
| cilis lialoro<br>• sincti funcio                                                  | خلال 48 ساعة بدد اقصى.<br>رمم الفاورة<br>[1] تم موعد للسداد<br>آثر موعد للسداد<br>2025-05-29 | دفع عبر سداد<br>سینم تعمیل الاشنراك بعد الاسداد<br>اسم ومز المغونر<br>بوابة الاشتراك بعد انها، نایم ازم موعد للسداد<br>سینم إلها، الاشتراك بعد انها، نایم ازم موعد للسداد |                            |
| دالة الفاورة<br>بالطار المداد<br>ا                                                | ذلیل 48 ساعة بعد اقحی.<br>رشم الماوره<br>[1] تر موعد للسداد<br>[2025-05-29                   | حفع عبر سداد<br>سید الاستراك بعد السداد<br>سیم ومز المومر<br>بوله المشریات الدفومیه ۱۹۱<br>میمه المارو<br>۱۵۹۵ ۹<br>سیام الها الاشتراك بعد انها، نایچ آدر موعد للسداد     |                            |

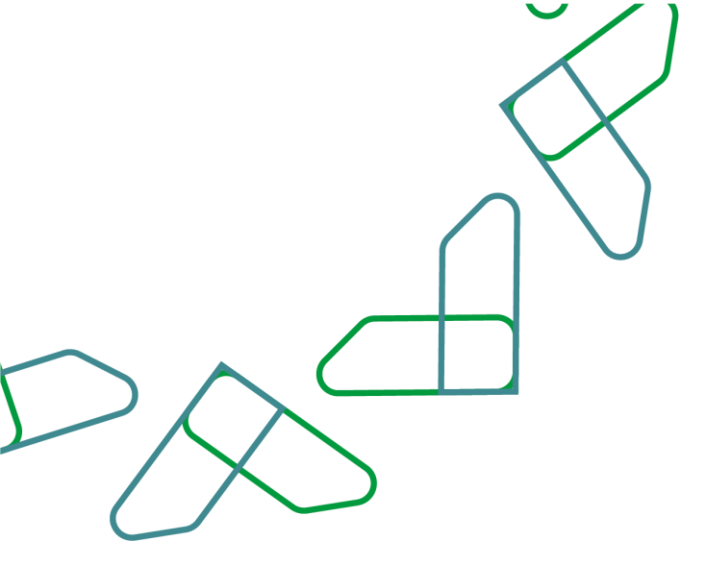

# يمكن للمستخدم إلغاء الاشتراك أو استعراض التفاصيل.

| المحك الماد المحكمان<br>المحك الماد ) المتراكل ، إتراكل<br>المحكمان<br>المحكمان<br>المحمان<br>المحممان<br>المحمان<br>الما | 👬 često Islate 👻 | Q × 7013860866 6 63932<br>يد مدهد سالم باسميم | شركة الرجاء المح<br>اسع                                        |                           |                            |              |                               |
|----------------------------------------------------------------------------------------------------|------------------|-----------------------------------------------|----------------------------------------------------------------|---------------------------|----------------------------|--------------|-------------------------------|
| متعاد ) الشيركان ، إشيركاني<br>إي <sup>4</sup> شرركاني<br>م <u>مراسف ف مراسف م مراسف ف مراسف ف مر<br/>مراسف ف مراسف ف م<br/>مراسف ف مراسف ف مراسف ف مراسف ف مراسف ف مراسف ف مراسف ف مراسف ف مراسف ف مراسف ف مراسف ف مراسف ف مراسف ف مراسف ف مراسف ف مراسف<br/>مراسف ف مراسف ف مراسف ف مراسف ف مراسف ف مراسف ف مراسف ف مراسف ف مراسف ف مراسف ف مراسف ف مراسف ف مراسف ف مراسف ف مراسف ف مراسف ف مراسف ف مراسف ف مراسف ف مراسف ف مراسف ف مراسف ف مراسف ف مراسف ف مراسف ف مراسف ف مراسف ف مراسف ف مراسف ف مراسف ف مراسف ف مراسف ف مراسف ف مراسف ف مراسف ف مراسف ف مراسف ف مرا<br/>مراسف ف مراسف ف مراسف ف مراسف ف مراسف ف مراسف ف مراسف ف مراسف ف مراسف ف مراسف ف مراسف ف مراسف ف مراسف ف مراسف ف مراسف ف مراسف ف مراسف ف مراسف ف مراسف ف مراسف ف مراسف ف مراسف ف مراسف ف مراسف ف مراسف ف مراسف ف مراسف ف مراسف ف مراسف ف </u>                                                                                                    |                  |                                               |                                                                |                           |                            |              | باقات اعتماد <b>إشتراكاتي</b> |
| المثالاتي           المثالات المثالات المثاليات المثالات المثالات المثالات المثالات الم                                                                                                    |                  |                                               |                                                                |                           |                            | > إشتراكاتي  | خدمات اعتماد 🔹 الاشتراكات     |
| المشتراك ثر الملفة ثر المرافقة ثر المرافقة ثر المرافقة ثر المرافقة ثر المرافقة ثر المرافقة ثر المرافقة ثر المرافقة ثر المرافقة ثر المرافقة ثر المرافقة ثر المرافقة ثر المرافقة ترافقان المشتراك بعد معلم أو تعادما المشتراك المرافقة ثر المحمول المشتراك بعد معلمي أو تعادما المشتراك المرافقة ثر المرافقة ترافقان المرافقة ترافقان المرافقة ثر المرافقة ترافقان المرافقة ترافقان المرافقة ثر المحمول المرافقة ترافقان المرافقة ثر المرافقة ترافقان المرافقة ترافقان المرافقة ترافقان المرافقة ترافقان المرافقة ترافقان المرافقة ترافقان المرافقة ثرافة ترافقان المرافقة ثرافة ترافقان المرافقة ثرافة ترافقان المرافقة ترافقان المرافقة ترافقان المرافقة ثرافة ترافقان المرافقة ثرافة ترافقان المرافقة ثرافة ترافقان المرافقة ترافقان المرافقة ترافقان المرافقة ترافقان المرافقة ثرافة ترافقان المرافقة ترافقان المرافقة ترافقان المرافقة ترافقان المرافقة ترافقان المرافقة ترافقان المرافة ترافقان المرافة ترافقان المرافقة ترافقان المرافقة ترافقان المرافقة ترافقان المرافقة ترافقان المرافة ترافقان المرافقة ترافقان المرافقة ترافقان المرافة ترافقان المرافة ترافقان المرافة ترافقان المرافة ترافقان المرافة ترافقان المرافقان المرافقان المرافة ترافقان المرافة ترافقان المرافقان المرافقان المرافة ترافقان المرافة ترافقان المرافة ترافقان المرافة ترافقان المرافة ترافقان المرافة ترافقان المرافية ترافقان المرافة ترافقان المرافة ترافقان المرافة ترافقان المرافة ترافقان المرافة ترافقان المرافة ترافقان المرافة ترافقان المرافقان المرافة ترافقان المرافقان المرافة ترافقان المرا<br>المرافقان المرافقان المرافة ترافقان المرافقان المرافة ترافقان المرافة ترافقان المرافة ترافقان المرافة ترافقان المرافقان المرافقان المرافقان المرافة ترافقان المرافة ترافقان المرافية ترافقان المرافة ترافقان المرافة المرافة تلموانية تراف                                                                                                    |                  |                                               |                                                                |                           |                            |              | إشتراكاتي                     |
| سراللذشيالات         سراللذلك         سراللذلك         سراللذلك         المرابلات         حلة الشراك ثيران         حلة الشراك ثيران         حلة الشراك ثيران         المرابلات         المرابلات         الم                                                                                                    |                  | 20                                            |                                                                |                           |                            |              |                               |
| و الممارك         و الممارك         <                                                                                                    |                  | <u> </u>                                      |                                                                |                           |                            |              |                               |
| الجان       الجان       الجان <t< td=""><th></th><td></td><td>حالة الاشتراك 👙</td><td>تاريخ بدء الاشتراك 💲</td><td>اسم البافة 💲</td><td>رقم الباقة 💲</td><td># رقم الاشتراك 💲</td></t<>                                                                                                    |                  |                                               | حالة الاشتراك 👙                                                | تاريخ بدء الاشتراك 💲      | اسم البافة 💲               | رقم الباقة 💲 | # رقم الاشتراك 💲              |
| 250270000065       2         250270000065       2         250270000065       2         250270000065       2         250270000065       2         250270000065       2         250270000065       2         250270000065       2         250270000065       2         250270000065       2         250270000065       2         250270000065       2         250270000065       2         250270000065       2         250270000065       2         250270000065       2         250270000065       2         250270000065       2         250270000065       2         25027000065       2         25027000065       2         25027000065       2         25027000065       2         25027000065       2         25027000065       2         25027000065       2         25027000065       2         2502700065       2         250270075       2         25027075       2         25027075       2         25027075       2                                                                                                    |                  |                                               | • قيد المعالجة                                                 | لم يتم تفعيل الاشتراك بعد | بافة اعتماد الأساسية       | 231270000001 | 250571000005 1                |
| اوارمیش 22027000006         25027000006         3                                                                                                    |                  |                                               | <ul> <li>ملغي</li> <li>ملغي</li> <li>الغاء الاشتراك</li> </ul> | لم يتم تفعيل الاشتراك بعد | لوتومېشن UI2025-02-12 3032 | 250270000065 | 250271000055 2                |
|                                                                                                    |                  | 1                                             | • ملغي                                                         | لم يتم تفعيل الاشتراك بعد | اوتومیشن UI2025-02-12 3032 | 250270000065 | 250271000056 3                |
|                                                                                                    |                  |                                               |                                                                |                           |                            |              |                               |
|                                                                                                    |                  |                                               |                                                                |                           |                            |              |                               |
|                                                                                                    |                  |                                               |                                                                |                           |                            |              |                               |
|                                                                                                    |                  |                                               |                                                                |                           |                            |              |                               |
|                                                                                                    |                  |                                               |                                                                |                           |                            |              |                               |
|                                                                                                    |                  |                                               |                                                                |                           |                            |              |                               |
|                                                                                                    |                  |                                               |                                                                |                           |                            |              |                               |
|                                                                                                    | Ť                |                                               |                                                                |                           |                            |              |                               |

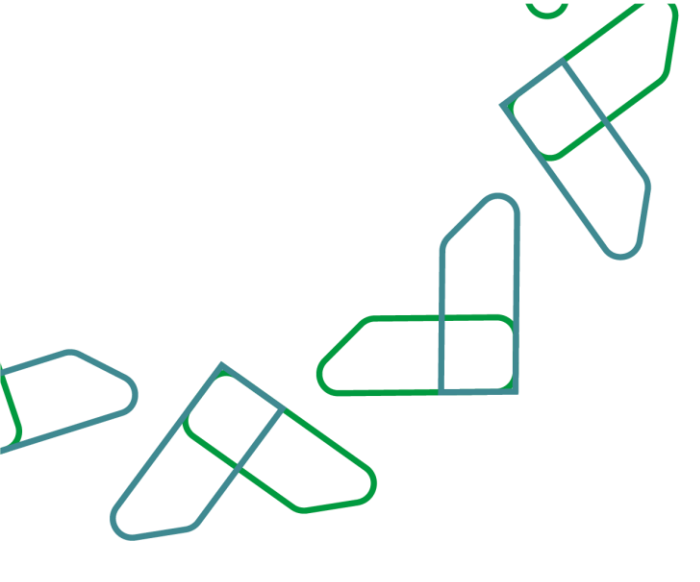

## يمكن للمستخدم الاطلاع على تفاصيل الاشتراك.

| Etimad<br>Business   Jiacl  |                                                     |                                        | wase of                                          | שפוב מבפר שולם ויש בנפר ושבור |
|-----------------------------|-----------------------------------------------------|----------------------------------------|--------------------------------------------------|-------------------------------|
| باقات اعتماد <b>إشتراكا</b> | ات اعتماد الأ <b>شتراكاتي</b>                       |                                        |                                                  |                               |
| خدمات اعتماد 🕞 🛛            | مات اعتماد > الدشتراكات > إشتراكاتي <b>&gt; تفا</b> | لاشتراك                                |                                                  |                               |
| تفاصيل الاش                 | فاصيل الاشتراك                                      |                                        | jedjale                                          | V izdaloj                     |
| بالشاك                      | والتشاليم                                           | அரக்கு அர                              | anlıd nuri                                       |                               |
| 250571000005                | 250571000005                                        | فيد المعالجة                           | بافة اعتماد الأساسية                             |                               |
| الرقم المعرف للمب           | الرقم المعرف للمستخدم                               | اسم المستخدم                           | السعر                                            |                               |
| 7013860866                  | 7013860866                                          | شركة الرجاء المحدودة                   | 未 1,500.00                                       |                               |
| تاريخ إنشاء الاشترالا       | تاريخ إنشاء الاشتراك                                |                                        |                                                  |                               |
| 2025-05-14                  | 2025-05-14                                          |                                        |                                                  |                               |
| الخدمات                     | الخدمات                                             |                                        |                                                  |                               |
| 📀 خدمات اعتم                | 🤜 خدمات اعتماد الأساسية                             | 🤡 شراء الكراسات والدعوات وتقديم العروض | 오 إدارة المطالبات المالية ومتابعتها              |                               |
| 😎 سوق اعتماد                | 오 سوق اعتماد                                        | 🤡 خدمات الضمان البنكي الإلكتروني       | 오 التوقيع الإلكتروني                             |                               |
| < مزاد اعتماد               | 오 مزاد اعتماد                                       | 叉 لوحة التقارير والمؤشرات (العامة)     | 오 لوحة التقارير والمؤشرات (التفصيلية)            |                               |
| 📀 لوحة التقارير             | < لوحة التقارير والمؤشرات (المتقدمة)                | 叉 بيانات اعتماد (بيانات العقود فقط)    | 😒 بيانات اعتماد (بيانات الأفراد/العقود/الحسميات) | ىميات)                        |
| 🕗 التقويضات (               | 🖌 التفويضات (عدد المستخدمين 2)                      | 오 التفويضات (عدد المستخدمين 3)         | 오 التفويضات (عدد المستخدمين 10)                  |                               |
| 📀 التفويضات (               | 🥏 التفويضات (عدد المستخدمين لا محدود)               |                                        |                                                  |                               |

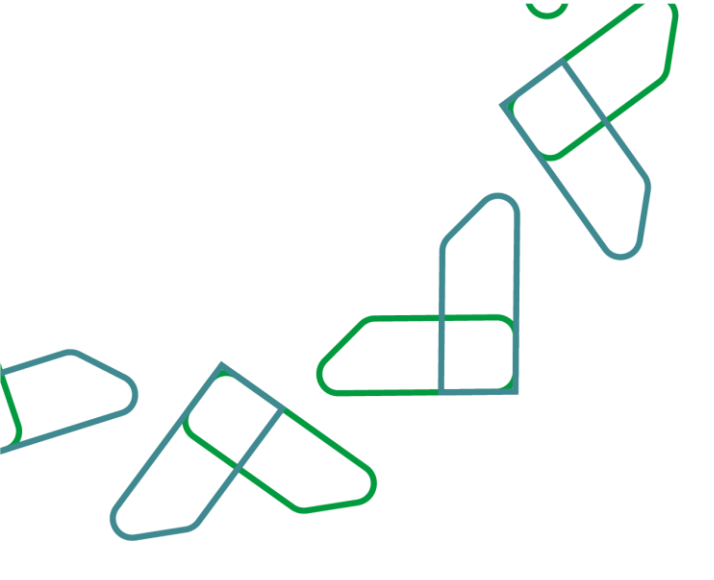

### كما يمكن الاطلاع على تفاصيل الفاتورة، وطباعتها.

| ✓ staliet colessis IIII Q 200<br>200 | شرکه الرحاء المحدودة   13860866<br>سعيد محمد سالم ياسم |                                                                               |                                   |                                                                                                    |  |
|--------------------------------------|--------------------------------------------------------|-------------------------------------------------------------------------------|-----------------------------------|----------------------------------------------------------------------------------------------------|--|
|                                      |                                                        |                                                                               |                                   | باقات اعتماد إشتراكاتي                                                                                                    |  |
|                                      |                                                        |                                                                               |                                   | 🖉 التفويضات (عدد المستخدمين لا محدود)                                                                                                    |  |
|                                      | يَ طياعة 🗸 ليكمال الدمع 🗸                              |                                                                               |                                   | تقاصيل الفاتورة                                                                                                    |  |
|                                      |                                                        | حالة المانورة<br>بانتظار السداد                                               | تاريخ الإنشاء<br>2025-05-14       | رهم الماتورة<br>70000007799                                                                                                    |  |
|                                      |                                                        |                                                                               | آدر موعد لسداد<br>2025–05–29      | ميمة الماتوره<br>ه. 1.500 00                                                                                                    |  |
|                                      |                                                        |                                                                               | £4£3-63-£7                        |                                                                                                    |  |
|                                      |                                                        |                                                                               |                                   | [ [593] >                                                                                                    |  |
|                                      | قالدعم بلغة الإشارة                                    | حمل تطبيق اعتماد<br>ممال تطبيق اعتماد المحموم المحموم Concernent (Concernent) | تابعنا على                        | الدعم و المساعدة<br>بدادة لمساعدة؟ انصل <u>19990</u> البواية الإرشادية انصل بنا                                                                                     |  |
| Ť                                    | VISION 191<br>2030<br>Ministry of Finance              | Allying cast                                                                  | دكومية - المملكة العربية السعودية | جميع الحلوق محفوظة 2005 - المركز الوطني تلظم الموارد ال<br>سياسة الاستخدام وإذلته المسؤولية   سياسة الخصوصية<br>تدعم منها اعتماد المتصفحات التالية: ﴿ لَا ﴾ ﴿ لَا ﴾ |  |

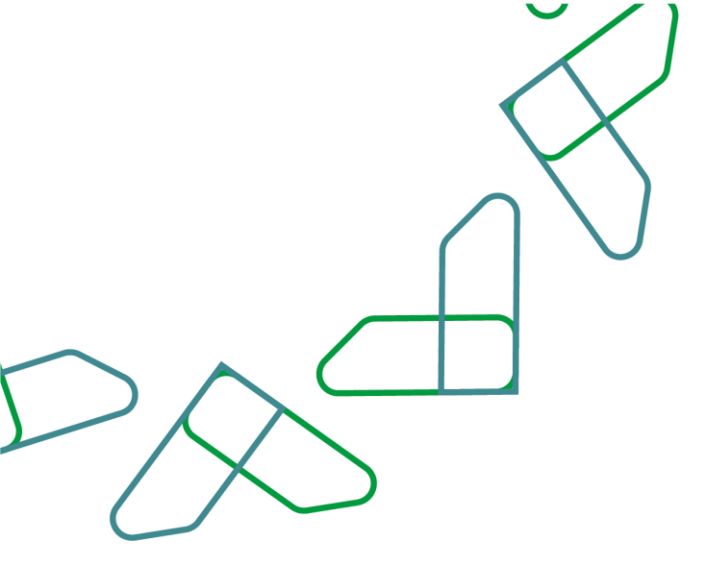

## بعد التفعيل يظهر حالة الاشتراك "فعال".

|                                                  |                                                          | باقات اعتماد إشتراكاتي                                |  |
|--------------------------------------------------|----------------------------------------------------------|-------------------------------------------------------|--|
|                                                  | صيل الاشتراك                                             | خدمات اعتماد > الاشتراكات > إشتراكاتي <b>&gt; تما</b> |  |
| V oblg                                           |                                                          | تفاصيل الاشتراك                                       |  |
| اسم النامة                                       | دانة الاشتراك                                            | رمم الاشتراك                                          |  |
| بامة اعتماد الأساسية                             | فعال                                                     | 241071000013                                          |  |
| السعر                                            | اسم المستخدم                                             | الرقم المعرف للمستخدم                                 |  |
| 未 1,500.00                                       | الشركه الوطنيه لصناعة الأتاث المحدوده أتاث شركة شخص واحد | 7001342539                                            |  |
| تاريخ النهاء الاشتراك                            | تاريخ بدء الاشتراك                                       | تاريح إنشاء الاشتراك                                  |  |
| 2025-08-31                                       | 2023-08-31                                               | 2024-10-17                                            |  |
|                                                  |                                                          | الخدمات                                               |  |
| 🤡 إدارة المطالبات المالية ومتابعتها              | 오 شراء الكراسات والدعوات وتقديم العروض                   | 오 خدمات اعتماد الأساسية                               |  |
| 🕗 التوقيع الإلكتروني                             | 🤡 خدمات الضمان البنكي الإلكتروني                         | 🖉 سوق اعتماد                                          |  |
| 📎 لوحة التقارير والمؤشرات (التفصيلية)            | 🤡 لوحة التقارير والمؤشرات (العامة)                       | 🖉 مزاد اعتماد                                         |  |
| 叉 بياتات اعتماد (بيانات الأفراد/العقود/الحسميات) | 🥺 بيانات اعتماد (بيانات العقود فقط)                      | 🖉 لوحة التقارير والمؤشرات (المتقدمة)                  |  |
| 🕏 التفويضات (عدد المستخدمين 10)                  | 오 التفويضات (عدد المستخدمين 3)                           | 오 التقويضات (عدد المستخدمين 2)                        |  |

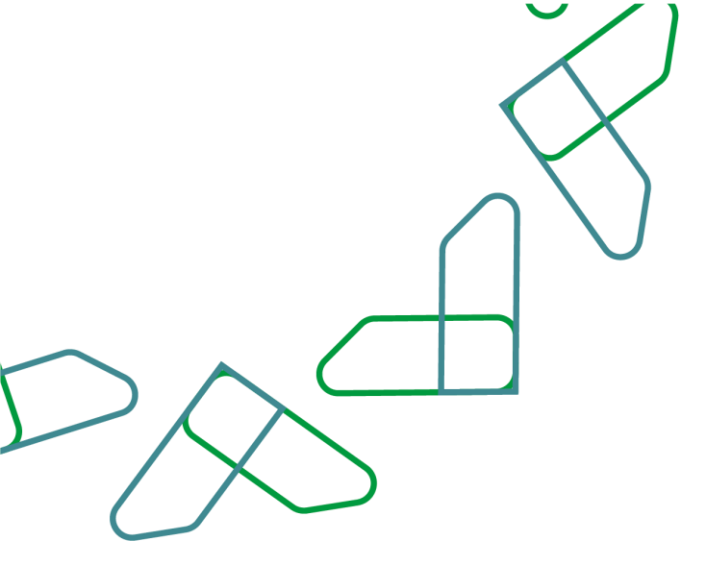

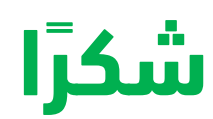

تحت إشراف

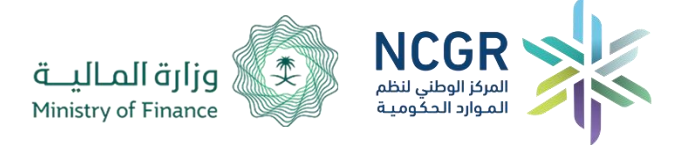

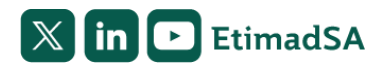